### **PAGO DE SERVICIO**

1. Seleccionamos del menú principal la opción de pagos y dentro de esta **opción pago de servicios.** 

| VALLADOLID" G                                                                         | Carl Carl Carl Carl Carl Carl Carl Carl         |             |
|---------------------------------------------------------------------------------------|-------------------------------------------------|-------------|
|                                                                                       | Pagos<br>Préstamos y tarjetas Pago de servicios |             |
| Accesos rápidos<br>Próximos pagos programados<br>No tienes pagos programados          | Mis servicios<br>Saveo                          |             |
| Horarios<br>Bico do Hel - 2500 DO Hel<br>Montos máximos<br>Trandferencias y Pados     | Recarga \$50<br>443202233                       | ₽ 2 8       |
| Min-Biao-Maistisodoodo<br>Montos máximos<br>Inversiones<br>Min-Biadoo - Maistisodoodo | Servicios destacados<br>servicio                | Opterm      |
|                                                                                       | Telmex                                          | ۰.          |
| Ayuda rápida                                                                          | CFE                                             | <b>₽</b> ⊕  |
| <ul> <li>¿Qué más puedo hacer?</li> <li>Promociones</li> </ul>                        | Pago Megacable                                  | <b>₽</b> .€ |
| Inversiones<br>5 ¿Qué más necesito saber?                                             | Netflix \$150                                   | ۰ ک         |
| Ayuda<br>Aviso de privacidad                                                          | Amigo Sin Limite \$100                          | 9 O         |

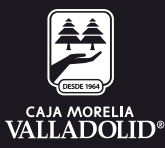

# 2. Se selecciona el servicio del que se va a realizar el pago y se da clic en pagar servicio.

| VALLADOLID*                                               | ්<br>ransferencias Pagos Inversiones Adr | (6) (7)<br>ministración Sucursales Promociones | Cerrar sesión |
|-----------------------------------------------------------|------------------------------------------|------------------------------------------------|---------------|
|                                                           | Pagos                                    |                                                |               |
|                                                           | Préstamos y tarjetas Pago de ser         | vicios                                         |               |
| Accesos rápidos                                           | Mis convicios                            |                                                |               |
| Proximos pagos programados<br>No tienes pagos programados | Servicio                                 | Opciones                                       |               |
| Horarios                                                  | Recarga \$50<br>4432112233               |                                                |               |
| Montos máximos<br>Transferencias y Pagos                  |                                          | Pagar servicio                                 | -1            |
| Montos máximos                                            | Servicios destacados                     |                                                |               |
| Inversiones.<br>Min-\$500.00 - Max+\$50,000.00            | Servicia                                 | Opciones                                       |               |
|                                                           | Telmex                                   | œ ⊕                                            |               |
| Ayuda rápida                                              | CFE                                      | . ⊕                                            |               |
| > ¿Qué más puedo hacer?                                   | Page Megacable                           |                                                |               |
| Promociones<br>Inversiones                                | Loão medaraple                           |                                                |               |
| > ¿Qué más necesito saber?                                | Netflix \$150                            | ۰ 🕾                                            |               |
| Ayuda<br>Aviso de privacidad                              | Amigo Sin Limite \$100                   | •                                              |               |

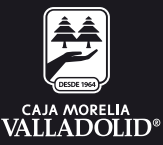

# 3. Seleccionamos la cuenta de la que se realiza el retiro para llevar a cabo el pago del servicio.

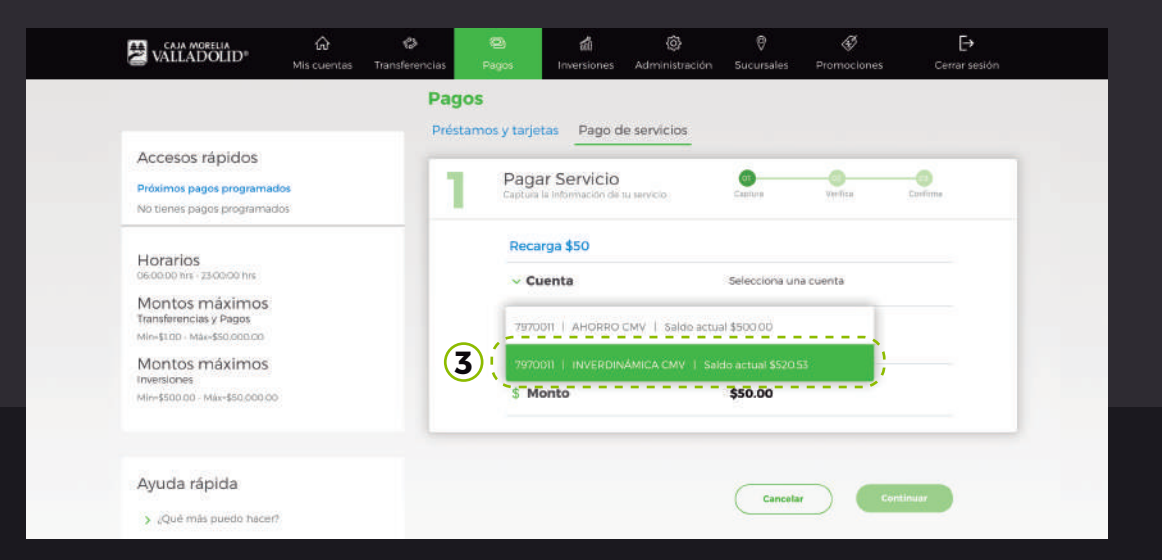

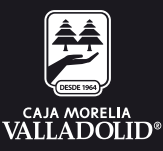

#### 4. En seguida se da opción continuar.

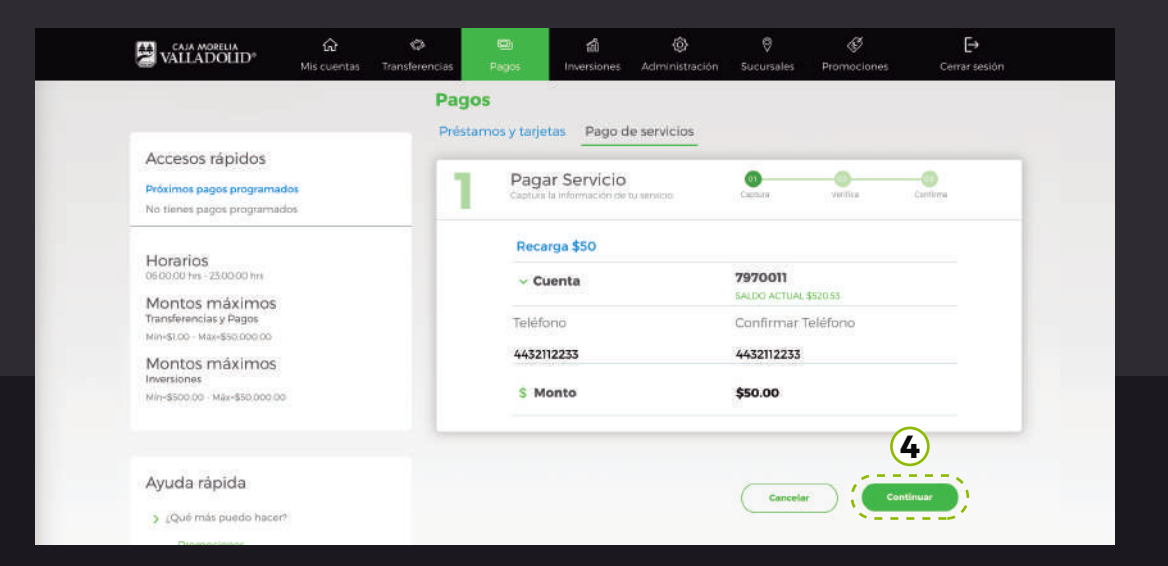

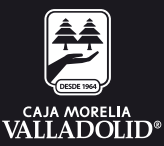

#### 5. Se pide **revisar que los datos estén correctos e ingresar la clave dinámica** y se da la opción confirmar.

| VALLADOLID"                                                                                                    | က် တို<br>Mis cuentas Transferenc | (as Pagos                                        | di<br>Inversiones                                                             | Administración                                                  | Sucursales                                                                    | Promociones          | [→<br>Cerrar sesión |  |
|----------------------------------------------------------------------------------------------------|-----------------------------------|--------------------------------------------------|-------------------------------------------------------------------------------|-----------------------------------------------------------------|-------------------------------------------------------------------------------|----------------------|---------------------|--|
| Accesos rápidos<br>Próximos pegos programad<br>No tienes pegos programad<br>Horarios                                                    | las<br>los                        | Pagos<br>Préstamos y tar<br>Pago<br>Verific<br>O | jar Servicio<br>la formación de l<br>Revisa que tus dat<br>confirmar tu opera | le servicios<br>u servicio :<br>os estén correctos, l<br>ación. | Capina<br>Capina<br>Después ingreta i                                         | Tu clave dinâmica p  | Carth M.            |  |
| Montos máximos<br>Transferenciais y Pagos<br>Atimisto - Macissocioto<br>Montos máximos<br>Inversiones<br>Mini-Stoluco - Macissocioto do | 2                                 | 5 Rec<br>Cue<br>Telé<br>443:<br>S I              | nta<br>fono<br>2112233<br>Monto                                               |                                                                 | <b>7970011</b><br>SALDO ACTUAL<br>Confirmar 3<br>4432112233<br><b>\$50.00</b> | \$520.53<br>Teléfono |                     |  |
| Ayuda rápida<br>> _Qué más puedo hacen <sup>4</sup><br>Promociones<br>inversiones<br>> _Qué más necesito sabe<br>Ayuda<br>Ayuda         | 2                                 | Por tu segu<br>Por twor ing                      | ridad, auténtica e<br>reca el tokon general                                   | l movimiento.<br>Io en tu móvil                                 | Regress                                                                       |                      | ntimar              |  |

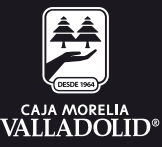

## 6. Se confirma que el pago fue realizado exitosamente y da la opción a imprimir, ir a mis cuentas o hacer otro pago.

| Accesos rápidos                          | - |                                                  | - 11                                 |              |          |  |
|------------------------------------------|---|--------------------------------------------------|--------------------------------------|--------------|----------|--|
| Próximos pagos programados               | Z | Pagar Servicio                                   |                                      |              |          |  |
| No tienes pagos programados              |   | Contraction of the Contraction                   |                                      | 1912         | 2000.00  |  |
|                                          |   | O Tu transacción se ha realizado                 | exitosamente.                        |              |          |  |
| Horarios<br>0600.00 tvs - 25.00.00 tvs   |   | Recarga \$50                                     |                                      |              |          |  |
| Montos máximos<br>Transferencias y Pagos | 6 | Autorización                                     | 197                                  |              |          |  |
| Min-\$100 - Min-\$50.000/00              |   | S.                                               | 1000                                 |              |          |  |
| Montos máximos                           | 6 | Cuenta                                           | 7970011<br>SALDO ACTUAL \$520.51     |              |          |  |
| Min-\$500.00 - MAr-\$50.000.00           |   | Teléfono                                         | Confirmar Teléfono                   |              |          |  |
|                                          |   | 4432112233                                       | 4432112233                           |              |          |  |
| Avuda rápida                             |   | \$ Monto                                         | \$50.00                              |              |          |  |
| > ¿Qué más puedo hacer?                  |   | Fecha y Hora                                     | 20/03/2020 10:37:35 AM               |              |          |  |
| Promociones<br>Inversiones               |   | Folio                                            |                                      |              |          |  |
| > ¿Qué más necesito saber?               |   |                                                  |                                      |              |          |  |
| Ayuda                                    |   | ESTIMADO CLIENTE EN CAL<br>CON SU COMPRA DE TIEN | SO DE PRESENTA<br>MPO AIRE FAVOR     | RSE ALGUN PR | ARSE AL  |  |
| Aviso de privacidad                      |   | NUMERO DE ATENCION A<br>01 800 888 8366 DESDE EL | CLIENTES "611 DE<br>INTERIOR DE LA P | SDE SU MOVIS | FAR O AL |  |
|                                          |   |                                                  |                                      |              |          |  |
|                                          |   |                                                  |                                      |              |          |  |

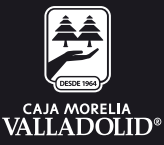